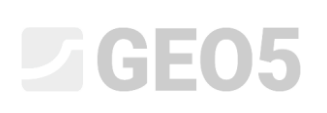

Updated: 06/2020

### Izrada profila tla iz terenskih ispitivanja

| Program:  | Stratigrafija        |
|-----------|----------------------|
| Datoteka: | Demo_manual_43_1.gsg |
|           | Demo_manual_43_2.gsg |

Bušotine i neka druga terenska ispitivanja moraju biti pojednostavljena ili interpretirana za geološko modeliranje ili izradu 3D modela slojeva tla. Potrebno je izraditi geotehničke vrste tla, definirati debljine slojeva tla za svako ispitivanje.

Zadatak: Interpretirajte terenska ispitivanja iz inženjerskog priručnika br. 42 u profil tla.

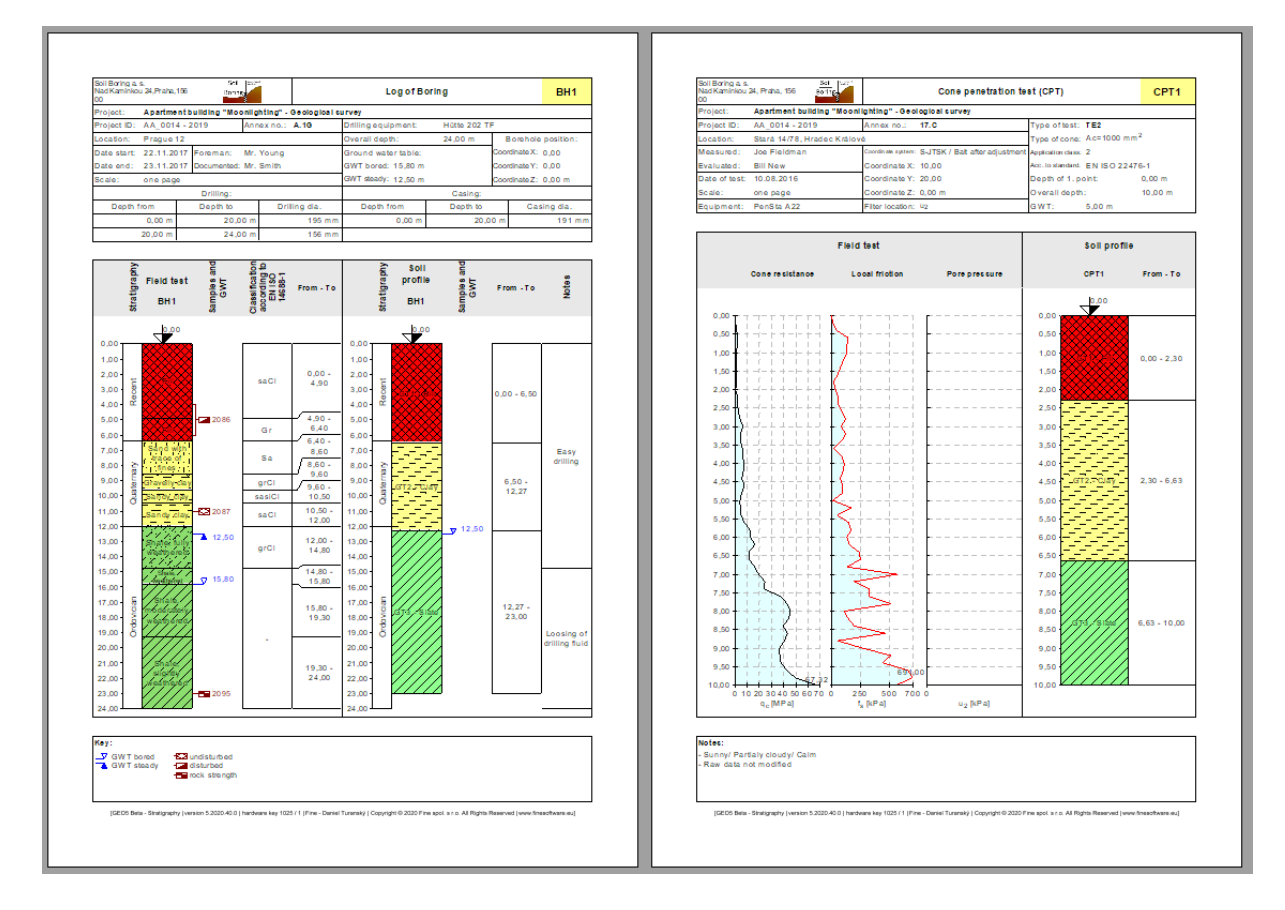

#### Rješenje:

Postoje dva načina na koji možemo postupiti:

- Interpretacija terenskih ispitivanja zasebno u kartici "Soil Profile"
- Interpretacija terenskih ispitivanja prilikom izrade geoloških presjeka
- Kombinacija oba slučaja

#### Pristup 1 – Interpretacija terenskih ispitivanja u kartici "Soil Profile"

Otvorit ćemo datoteku Demo\_manual\_42.gsg i pregledati unesena ispitivanja – bušotina "BH1" i CPT "CPT1".

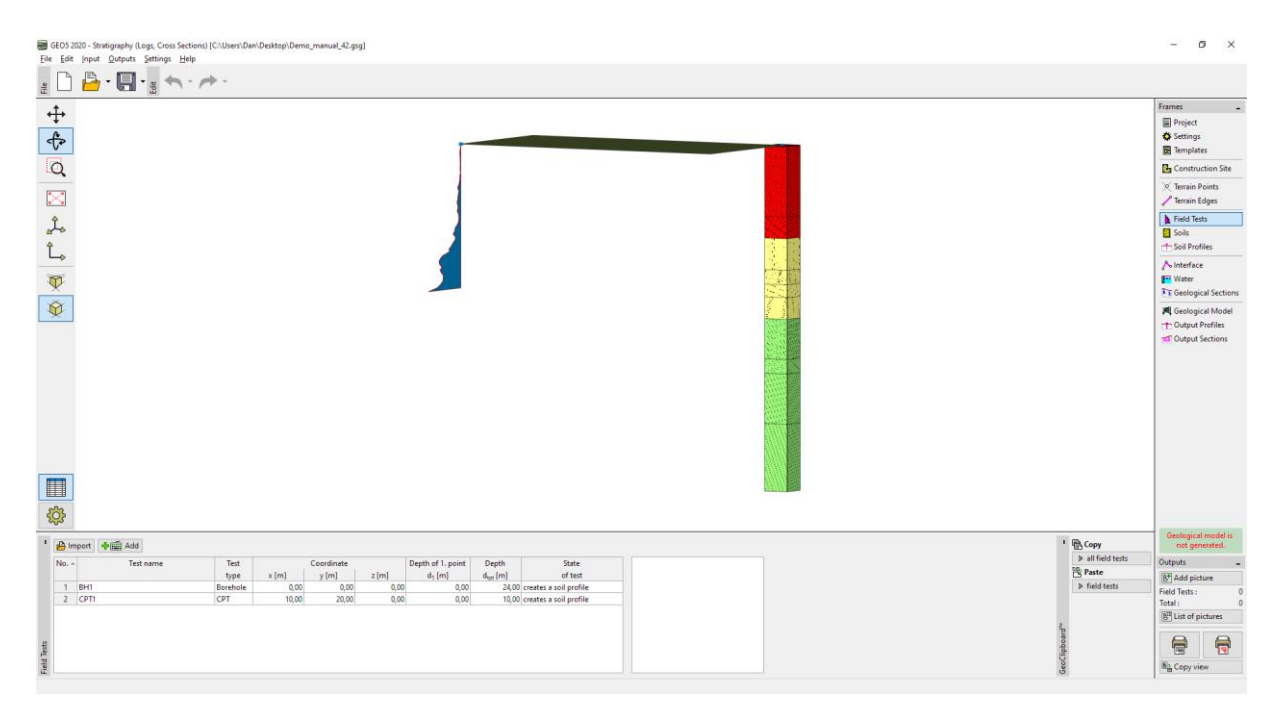

#### Najprije ćemo pregledati protokol bušotine i razmisliti koje geotehničke vrste tla želimo stvoriti.

| 📄 Edit   | field test p | roperties (bore   | hole)              |                |              |                                                                 |                       |                          |                                                                                  | $\times$ |
|----------|--------------|-------------------|--------------------|----------------|--------------|-----------------------------------------------------------------|-----------------------|--------------------------|----------------------------------------------------------------------------------|----------|
| — Test p | parameters   |                   |                    |                |              |                                                                 |                       | Soil pr                  | ofile                                                                            |          |
| Test nar | me: f        | BH1               |                    |                |              |                                                                 |                       | 0,0                      | $\times\!\!\times$                                                               |          |
| Coordin  | nate : x =   | 0,0               | 0 [m] y =          |                | 0,00 [m]     |                                                                 |                       | 1,5-                     | $\times\!\!\!\!\!\!\!\!\!\!\!\!\!\!\!\!\!\!\!\!\!\!\!\!\!\!\!\!\!\!\!\!\!\!\!\!$ |          |
| Heigth : | i ii         | nput              | ▼ z =              |                | 0,00 [m]     |                                                                 |                       | 3,0-                     | $\times$                                                                         |          |
| Depth o  | f 1. point : |                   | d <sub>1</sub> =   |                | 0,00 [m]     |                                                                 |                       | 4,5-                     | $\bigotimes$                                                                     |          |
| Overall  | depth :      |                   | d <sub>tot</sub> = | 2              | 4,00 [m]     |                                                                 |                       | 6,0-                     |                                                                                  |          |
| ✓ Field  | d test gener | rates soil profil | 9                  |                |              |                                                                 |                       | Sand wit<br>7,5 - of     | h trace 3                                                                        |          |
| Layers   | Samples      | Table GWT         | Data - Protocol D  | ata - Test Ati | tachments    |                                                                 |                       | 9,0 Gravelly             | · · · · <u>4</u> 0                                                               |          |
| No.≁     | Thickness    | Hloubka           | Soil na            | me             | Soil pattern | Layer description                                               | + Add<br>(to the end) | 10.5                     |                                                                                  |          |
| 1        | 4,90         | 0,00 4,90         | Fill               |                |              | fine grained SAND with some                                     |                       | E Sandy                  | 6                                                                                | -63      |
|          |              |                   |                    |                |              | silt, dense, mixed with cobles<br>of concrete and pieces of     |                       | Shale, fu                | /τ<br>11                                                                         |          |
|          |              |                   |                    |                |              | bricks partly the size is larger<br>than the borehole diameter, |                       | 13,5 - Medile            |                                                                                  |          |
| 2        | 1.50         | 4.90 6.40         | Fill               |                |              | black colour of the soil<br>coarse GRAVEL with some silt        |                       | 15,0- Shale,             | 8.                                                                               |          |
|          |              |                   |                    |                |              | (clayey shale) and fresh<br>angular cobles up to 15 cm          |                       | 16,5 - Shale,<br>moderat | ely                                                                              |          |
|          |              |                   | a                  |                | *****        | dark grey colour                                                |                       | 18,0- weather            | ad /                                                                             |          |
| 3        | 2,20         | 6,40 8,60         | Sand with trace of | offines        | 1 1 1 1 1    | medium grained with some<br>fine soil, dense, rust-brown        |                       | 19,5-                    | /10                                                                              |          |
| 4        | 1,00         | 8,60 9,60         | Gravelly clay      |                |              | hard, gravel particles up to 10<br>mm (weathered shale), brown  |                       | 21,0 - Shale, sli        | ghtly                                                                            |          |
| 5        | 0,90         | 9,60 10,50        | Sandy clay         |                |              | hard, with some pieces of                                       |                       | 22,5-                    |                                                                                  |          |
|          |              |                   |                    |                |              | dia., brown                                                     |                       | 24,0                     |                                                                                  |          |
| 🖨 Pr     | int log      | 🛱 Import          | 1                  |                |              |                                                                 |                       | V OK                     | 🗙 Ca                                                                             | incel    |
|          |              |                   |                    |                |              |                                                                 |                       |                          |                                                                                  |          |

Rješenje nikad nije najjasnije; načini pojednostavljenja se uvijek razlikuju – na primjer:

- GT1 Landfill, GT2 Sand, GT3 Clay, GT4 Weathered Slate, GT5 Slate
- GT1 Landfill, GT2 Fine-grained soils, GT3 Slate

U našem primjeru odabrat ćemo značajan stupanj pojednostavljenja te ćemo nastaviti raditi sa samo tri geotehničke vrste. Prelazim u karticu "Soils". Kako ne bismo morali ponovno unositi nazive, uzorke, boje tla, preuzimamo ih iz ispitivanja. Promijenit ćemo individualne nazive tla i obrisati druga tla.

| _ · · · ·                                                                                                    |
|----------------------------------------------------------------------------------------------------|
| - · · · · · · · · · · · · · · · · · · · · · · · · · · · · · · · · · · · · · · · · · · · · · · · · · · · · · · · · · · · · · · · · · · · · · · · · · · · · · · · · · · · · · · · · · · · · · · · · · · · · · · · · · · · · · · · · · · |
|                                                                                                    |
| · ·                                                                                                    |
|                                                                                                    |
|                                                                                                    |
|                                                                                                    |
|                                                                                                    |

Napomena: Nova tla se mogu također dodati izradom profila tla ili geološkog presjeka; nije potrebno vraćati se u ovu karticu.

Odabrat ćemo bušotinu BH1 – vidimo da se granica slojeva kopirala iz definirane bušotine. Također su se parcijalno kopirala i tla.

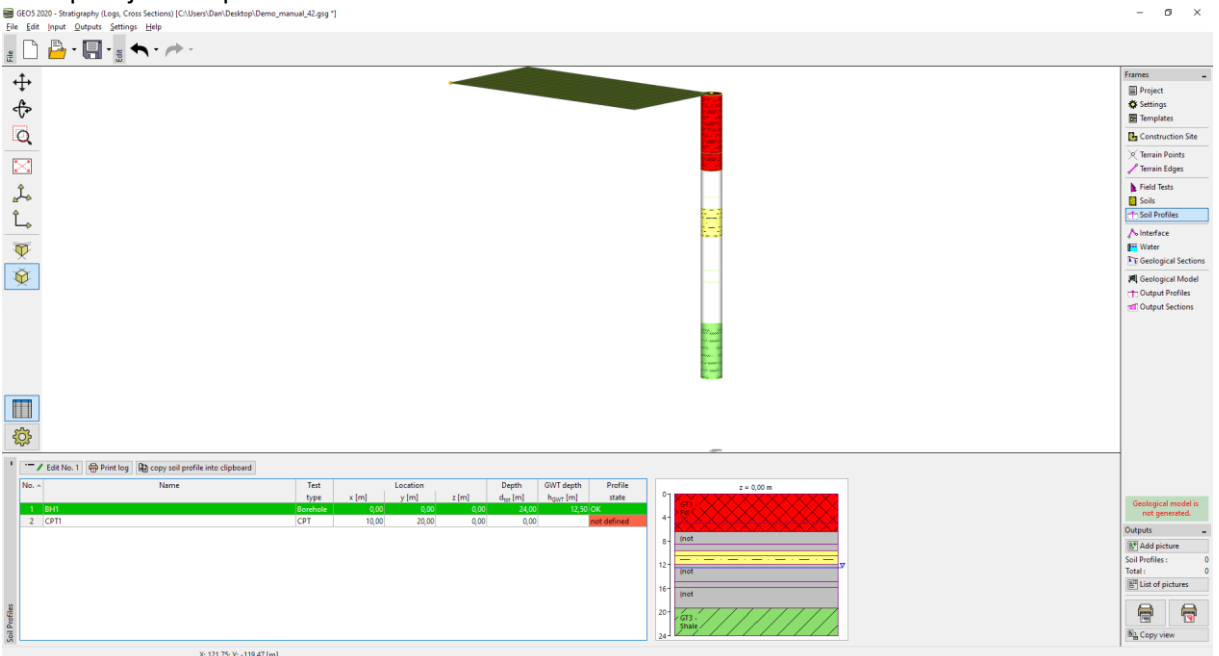

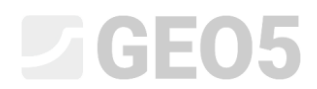

#### Otvorit ćemo profil tla i urediti ga.

| Edit soil profile                                            |                                       |                     |                                  |                        |             |                | ×                                |
|--------------------------------------------------------------|---------------------------------------|---------------------|----------------------------------|------------------------|-------------|----------------|----------------------------------|
| - Identification                                             |                                       |                     | - Parameters                     |                        |             |                |                                  |
| Name : BH1                                                   |                                       |                     | GWT depth : h <sub>GWT</sub> =   | 12,50 [m]              |             |                |                                  |
| Coordinate : x = 0,00 [m] y = 0,00 [m]                       |                                       |                     | Soil profile is active for geolo | gical model generation |             |                |                                  |
| z = 0,00 [m]                                                 |                                       |                     |                                  |                        |             |                |                                  |
| Depth of the 1st point from original terrain : d1 = 0,00 [m] |                                       |                     |                                  |                        |             |                |                                  |
| - View field test                                            |                                       |                     | - Layers of soil profile         |                        |             |                |                                  |
| 7 GWT bored : GWT <sub>b</sub> = 15,80 m                     |                                       | Convorofile         |                                  | No. + Thickness [m]    | Depth [m]   | Soil name      | 👃 Add                            |
| GWT steady: GWT = 12,50 m                                    |                                       | from field test     |                                  | 1 4,90                 | 0,00 4,90   | GT1 - Fill     | <ul> <li>(to the end)</li> </ul> |
|                                                              | 2,00-                                 | Add coils           |                                  | 2 1,50                 | 4,90 6,40   | GT1 - Fill     |                                  |
|                                                              | 4.00-                                 | V Add solis         |                                  | 3 2,20                 | 6,40 8,60   | (not assigned) |                                  |
|                                                              |                                       |                     |                                  | 4 1,00                 | 8,60 9,60   | (not assigned) | _                                |
|                                                              | 6,00                                  | Depth by field test | 6- (not 3                        | 5 0,90                 | 9,60 10,50  | GT2 - Clay     | _                                |
|                                                              | 8,00-                                 |                     | (not )                           | 6 1,50                 | 10,50 12,00 | GT2 - Clay     | _                                |
|                                                              | 10.00-                                |                     | 9- 4                             | 7 2,80                 | 12,00 14,80 | (not assigned) | _                                |
|                                                              |                                       |                     |                                  | 8 1,00                 | 14,80 15,80 | (not assigned) |                                  |
|                                                              | 12,00                                 |                     | 12- (pot /                       | 9 3,50                 | 15,80 19,30 | (not assigned) |                                  |
|                                                              | 14,00 - Weathered                     |                     | assigned)                        | 10 4,70                | 19,30 24,00 | GT3 - Shale    | _                                |
|                                                              | I I I I I I I I I I I I I I I I I I I |                     | 15- 8                            |                        |             |                |                                  |
|                                                              | Shale, moderately                     |                     | (not 9                           |                        |             |                |                                  |
|                                                              | 18,00 - rweathered                    |                     | 18- assigned)                    |                        |             |                |                                  |
|                                                              | 20.00-                                |                     | 10                               |                        |             |                |                                  |
|                                                              | Shale, slightly                       |                     | 21- GT3-///                      |                        |             |                |                                  |
|                                                              | 22,00-                                |                     | Shale                            |                        |             |                |                                  |
|                                                              | 24,00                                 |                     | 24                               |                        |             |                |                                  |
| Print log B copy soil profile into clipboard                 |                                       |                     |                                  |                        |             | OK + 🦊         | ✓ OK X Cancel                    |

#### Dodijelit ćemo tla svim slojevima.

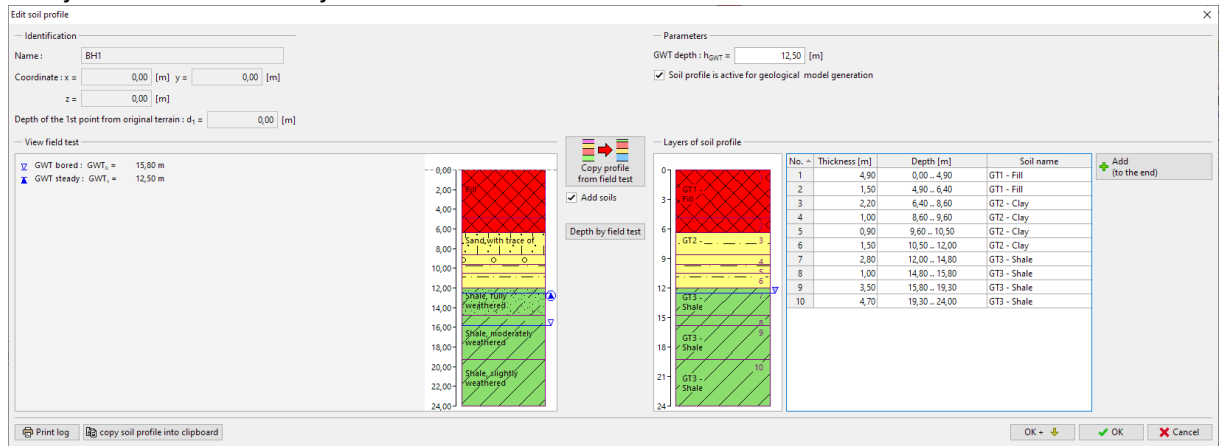

Na kraju uklanjamo ponavljajuće granice – najjednostavniji način je ujediniti iste slojeve u jedan koristeći opciju "Merge layers with the same soil" in padajućem izborniku (pritiskom desne tipke miša).

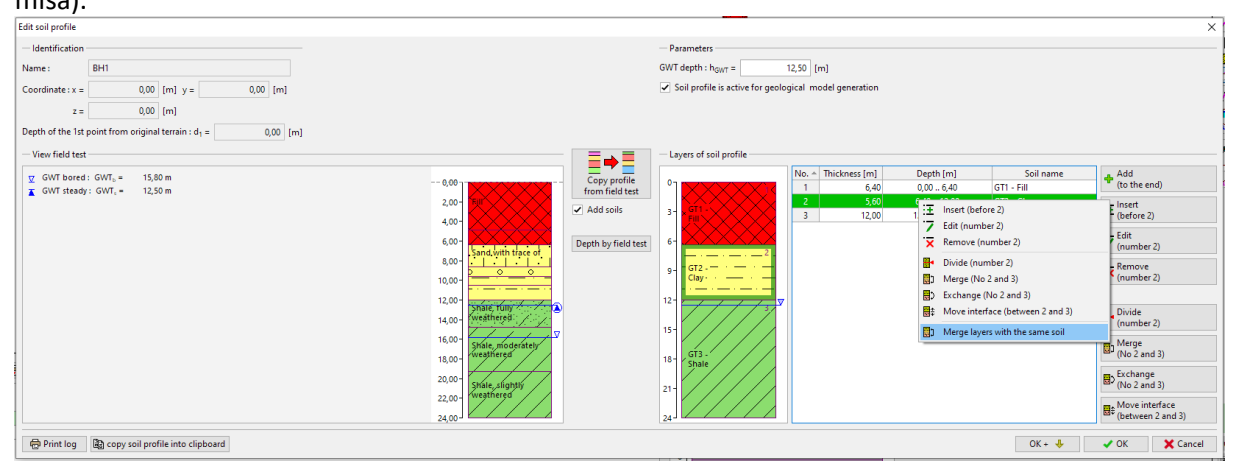

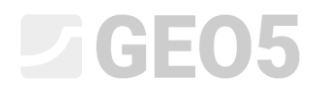

#### Rezultat je profil tla s tri sloja.

| Edit soil profile |                                                |          |                           |                       |                                                        |                        |             |             |              | ×     |
|-------------------|------------------------------------------------|----------|---------------------------|-----------------------|--------------------------------------------------------|------------------------|-------------|-------------|--------------|-------|
| - Identification  |                                                |          |                           |                       | - Parameters                                           |                        |             |             |              |       |
| Name :            | BH1                                            |          |                           |                       | GWT depth : h <sub>GWT</sub> =                         | 12,50 [m]              |             |             |              |       |
| Coordinate : x =  | 0,00 [m] y =                                   | 0,00 [m] |                           |                       | <ul> <li>Soil profile is active for geology</li> </ul> | gical model generation |             |             |              |       |
| z =               | 0,00 [m]                                       |          |                           |                       |                                                        |                        |             |             |              |       |
| Depth of the 1st  | point from original terrain : d <sub>1</sub> = | 0,00 [m] |                           |                       |                                                        |                        |             |             |              |       |
| - View field test |                                                |          |                           |                       | - Layers of soil profile                               |                        |             |             |              |       |
| GWT bored         | : GWT <sub>b</sub> = 15,80 m                   |          |                           | Convorofile           |                                                        | No. + Thickness [m]    | Depth [m]   | Soil name   | 👍 Add        |       |
| GWT steady        | : GWT, = 12,50 m                               |          |                           | from field test       |                                                        | 1 6,40                 | 0,00 6,40   | GT1 - Fill  | (to the end) |       |
|                   |                                                |          | 2,00-                     | Add soils             |                                                        | 2 5,60                 | 6,40 12,00  | GT2 - Clay  | -            |       |
|                   |                                                |          | 4,00-                     |                       |                                                        | 3 12,00                | 12,00 24,00 | GT3 - Shale | _            |       |
|                   |                                                |          | 600-                      | Danish has Galatianas |                                                        |                        |             |             |              |       |
|                   |                                                |          | Sand with trace of        | Depth by field test   | 2                                                      |                        |             |             |              |       |
|                   |                                                |          | 8,001                     |                       | 9 GT2 · ·                                              |                        |             |             |              |       |
|                   |                                                |          | 10,00-                    |                       | Clay · · · · · · · · · · · · · · · · · · ·             |                        |             |             |              |       |
|                   |                                                |          | 12,00-                    |                       | 12-                                                    |                        |             |             |              |       |
|                   |                                                |          | Shale, fully              |                       |                                                        |                        |             |             |              |       |
|                   |                                                |          |                           |                       | 15-                                                    |                        |             |             |              |       |
|                   |                                                |          | 16,00 - Shale, moderately |                       |                                                        |                        |             |             |              |       |
|                   |                                                |          | 18,00- viveathered        |                       | 18- GT3-                                               |                        |             |             |              |       |
|                   |                                                |          | 20.00-                    |                       | <u> </u>                                               |                        |             |             |              |       |
|                   |                                                |          | Shale, slightly           |                       | 21-                                                    |                        |             |             |              |       |
|                   |                                                |          | 22,001                    |                       |                                                        |                        |             |             |              |       |
|                   |                                                |          | 24,00 J                   |                       | 24                                                     | L                      |             |             |              |       |
| 🖶 Print log       | copy soil profile into clipboard               |          |                           |                       |                                                        |                        |             | OK + 🦊      | 🖌 OK 🛛 🗶 Ca  | incel |

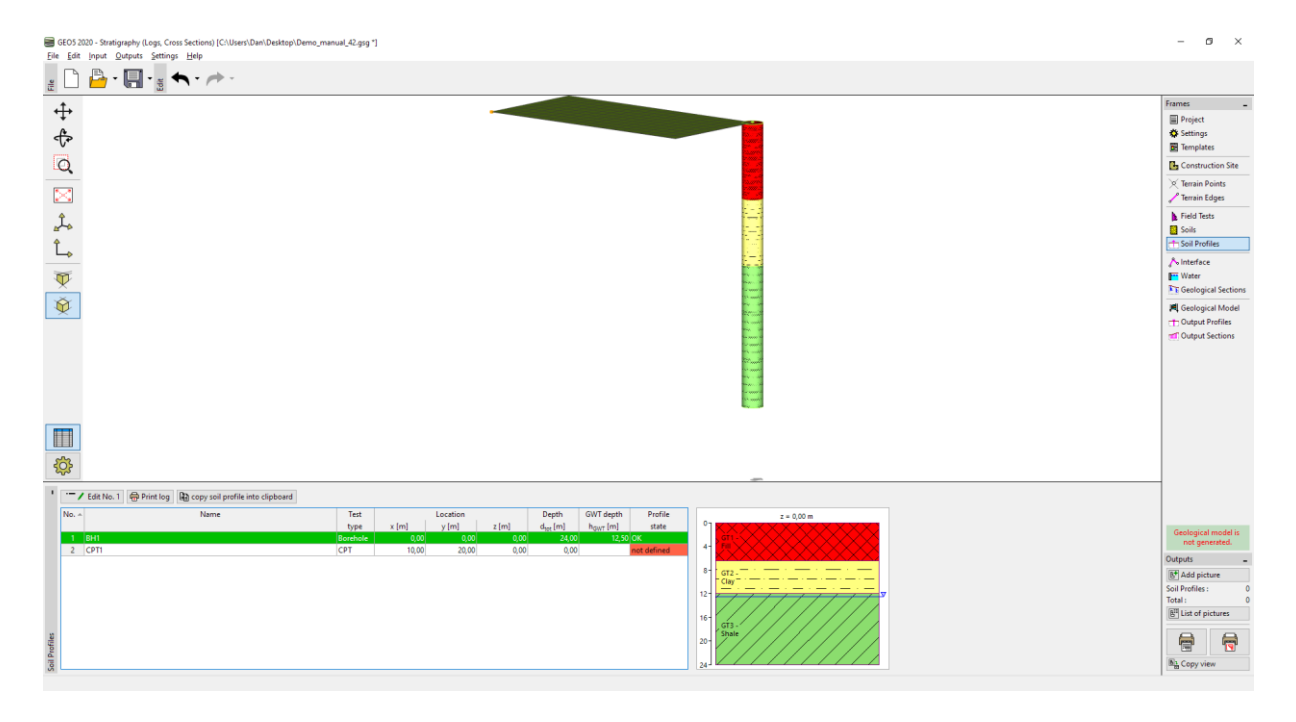

Nakon toga interpretirat ćemo i CPT. Kad se otvori dijaloški prozor, program evaluira CPT ispitivanje Robertson metodom i stvara slojeve tla.

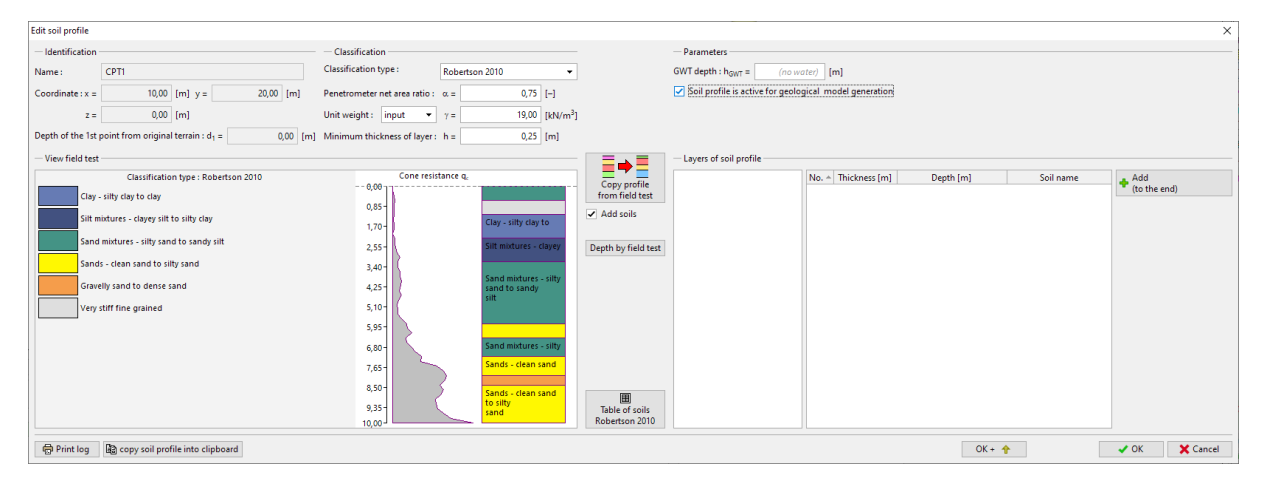

### Možemo dodijeliti vrste tla prema Robertsonu, u naše geotehničke vrste. Pritisnite tipku "Table of soils Robertson 2010" i probajte dodijeliti tla.

| Table of soils (Robertson 2010)           |   |                |                      | ×        |  |
|-------------------------------------------|---|----------------|----------------------|----------|--|
| Soil descriptio                           | n | Assigned soil  |                      |          |  |
| Sensitive fine grained                    |   | (not assigned) |                      | Add soil |  |
| Organic soils - clay                      |   | GT2 - Clay 🔻   | · · · ·              | Add soil |  |
| Clay - silty clay to clay                 |   | GT2 - Clay 🔻   | · · · ·              | Add soil |  |
| Silt mixtures - clayey silt to silty clay |   | GT2 - Clay 🔻   | · · · ·              | Add soil |  |
| Sand mixtures - silty sand to sandy silt  |   | (not assigned) |                      | Add soil |  |
| Sands - clean sand to silty sand          |   | (not assigned) |                      | Add soil |  |
| Gravelly sand to dense sand               |   | (not assigned) |                      | Add soil |  |
| Very stiff sand to clayey sand            |   | GT1 - Fill 🛛 👻 |                      | Add soil |  |
| Very stiff fine grained                   |   | GT1 - Fill 🛛 🔫 |                      | Add soil |  |
|                                           |   |                |                      |          |  |
|                                           |   |                | <b>√</b> ОК <b>Х</b> | Cancel   |  |

Promijenit ćemo veličinu minimalnog sloja na 0.5 m kako bismo smanjili broj slojeva i dodijelili izrađene slojeve profilu.

| Edit soil profile |                                             |                                  |                                         |                     |                                                      |                 |          |            |                | ×                                |
|-------------------|---------------------------------------------|----------------------------------|-----------------------------------------|---------------------|------------------------------------------------------|-----------------|----------|------------|----------------|----------------------------------|
| - Identification  |                                             | - Classification                 |                                         |                     | - Parameters                                         |                 |          |            |                |                                  |
| Name :            | CPT1                                        | Classification type : Robertsc   | n 2010 👻                                |                     | GWT depth : h <sub>GWT</sub> = (no w                 | ater) [m]       |          |            |                |                                  |
| Coordinate : x =  | 10,00 [m] y = 20,00 [m]                     | Penetrometer net area ratio :    | 0,75 [-]                                |                     | <ul> <li>Soil profile is active for geolo</li> </ul> | igical model ge | neration |            |                |                                  |
| z =               | 0,00 [m]                                    | Unit weight : input 💌 $\gamma$ = | 19,00 [kN/m <sup>3</sup> ]              |                     |                                                      |                 |          |            |                |                                  |
| Depth of the 1st  | point from original terrain : d1 = 0,00 [m] | Minimum thickness of layer : h = | 0,50 [m]                                |                     |                                                      |                 |          |            |                |                                  |
| — View field test |                                             |                                  |                                         |                     | - Layers of soil profile                             |                 |          |            |                |                                  |
|                   | Classification type : Robertson 2010        | Cone resistance q.               |                                         | Convertile          |                                                      | No. + Thickr    | ness [m] | Depth [m]  | Soil name      | 🔥 Add                            |
| Silt m            | ixtures - clayey silt to silty clay         | 0,00                             |                                         | from field test     | 1                                                    | 1               | 0,60     | 0,00 0,60  | (not assigned) | <ul> <li>(to the end)</li> </ul> |
|                   |                                             | 0,85-                            | Very stiff fine                         | Add soils           |                                                      | 2               | 1,60     | 0,60 2,20  | GT1 - Fill     |                                  |
| Sand              | mixtures - silty sand to sandy silt         | 1,70-                            | grained                                 |                     |                                                      | 3               | 3,60     | 2,20 5,80  | GT2 - Clay     |                                  |
| Sand              | s - clean sand to silty sand                | 200                              |                                         | Double by Cold and  |                                                      | 4               | 4,20     | 5,80 10,00 | (not assigned) | _                                |
|                   |                                             | 2,001                            |                                         | Depth by field test | 3-                                                   |                 |          |            |                |                                  |
| Very              | stiff fine grained                          | 3,40-                            | Silt mixtures - clayey<br>silt to silty |                     | - GT2 - · - · -                                      |                 |          |            |                |                                  |
|                   |                                             | 4,25-                            | clay                                    |                     | 4- Clay                                              |                 |          |            |                |                                  |
|                   |                                             | 5,10-                            |                                         |                     | 5                                                    |                 |          |            |                |                                  |
|                   |                                             | 5,95-                            |                                         |                     | 6- 4                                                 |                 |          |            |                |                                  |
|                   |                                             | 6,80-                            | Constant data and                       |                     | 7-                                                   |                 |          |            |                |                                  |
|                   |                                             | 7,65-                            | to silty                                |                     | (not<br>arright)                                     |                 |          |            |                |                                  |
|                   |                                             | 8,50-                            | Jung                                    | 000                 | using the option                                     |                 |          |            |                |                                  |
|                   |                                             | 9,35-                            |                                         | Table of soils      | 9-                                                   |                 |          |            |                |                                  |
|                   |                                             | 10,00                            |                                         | Robertson 2010      | 10                                                   |                 |          |            |                |                                  |
| 🖶 Print log       | copy soil profile into clipboard            |                                  |                                         |                     |                                                      |                 |          | OK -       | • 🛧            | V OK X Cancel                    |

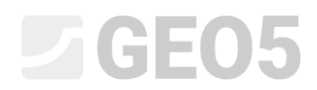

#### Zatim ćemo modificirati profil dodjelom slojeva Škriljca i spajanjem sloja zapunjenja.

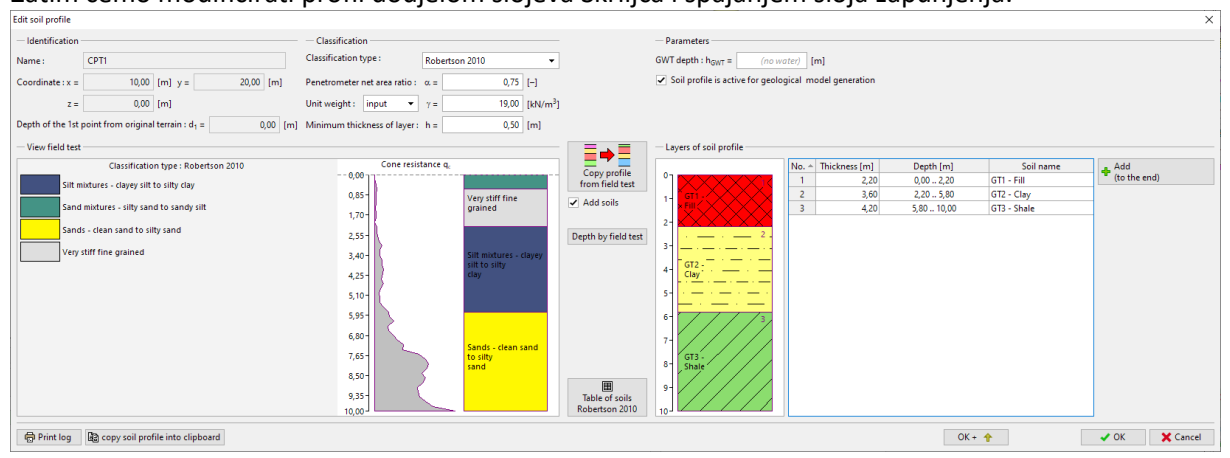

#### Sad je profil izrađen.

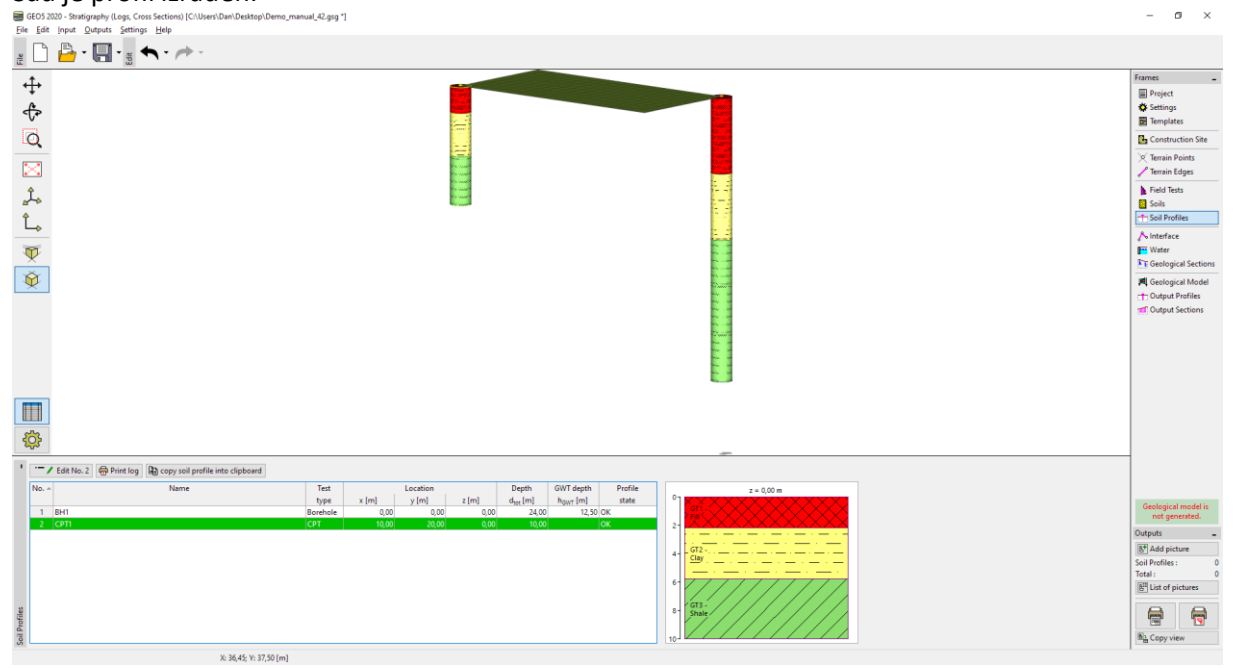

#### Pristup 2 – izrada profila tla korsteći geološke presjeke

Ova metoda ima za prednost to što možemo izraditi našu ideju za više profila u isto vrijeme. Također možemo odlučiti koje geotehničke vrste izraditi do izrade samog presjeka.

Ponovno otvaramo datoteku Demo\_manual\_42.gsg.

#### Idemo u karticu "Geological Sections".

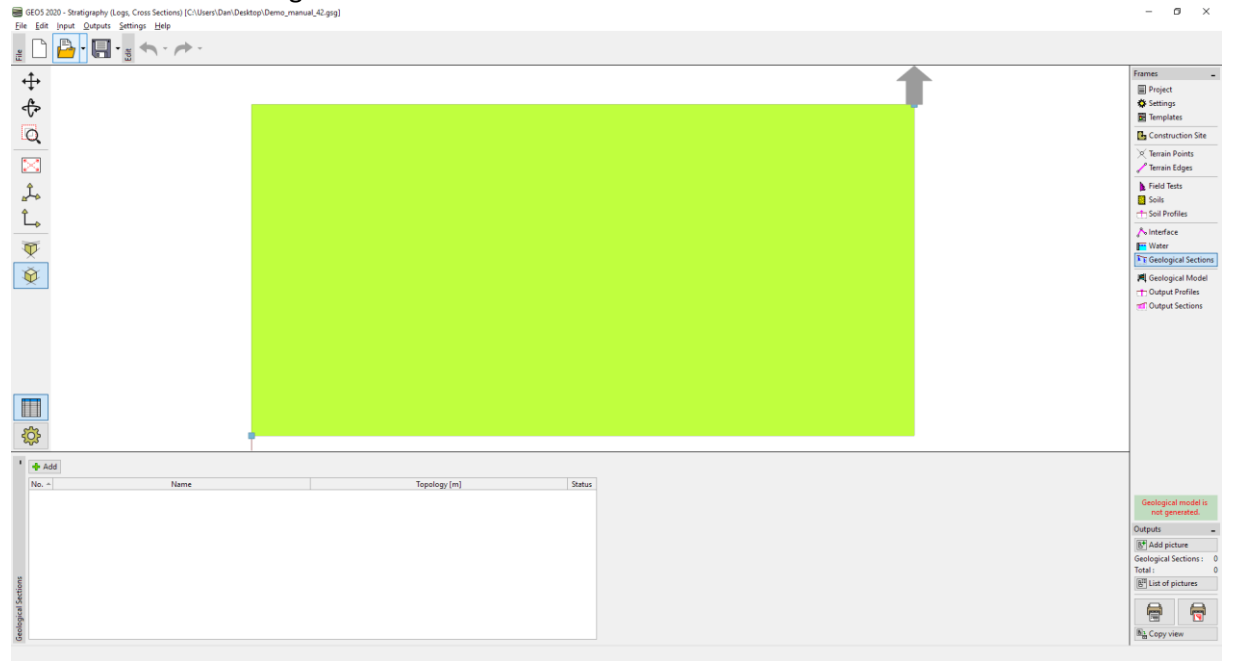

#### Unesite geološki presjek od BH1 do CPT1 i idite u karticu "Creation of Geological Section".

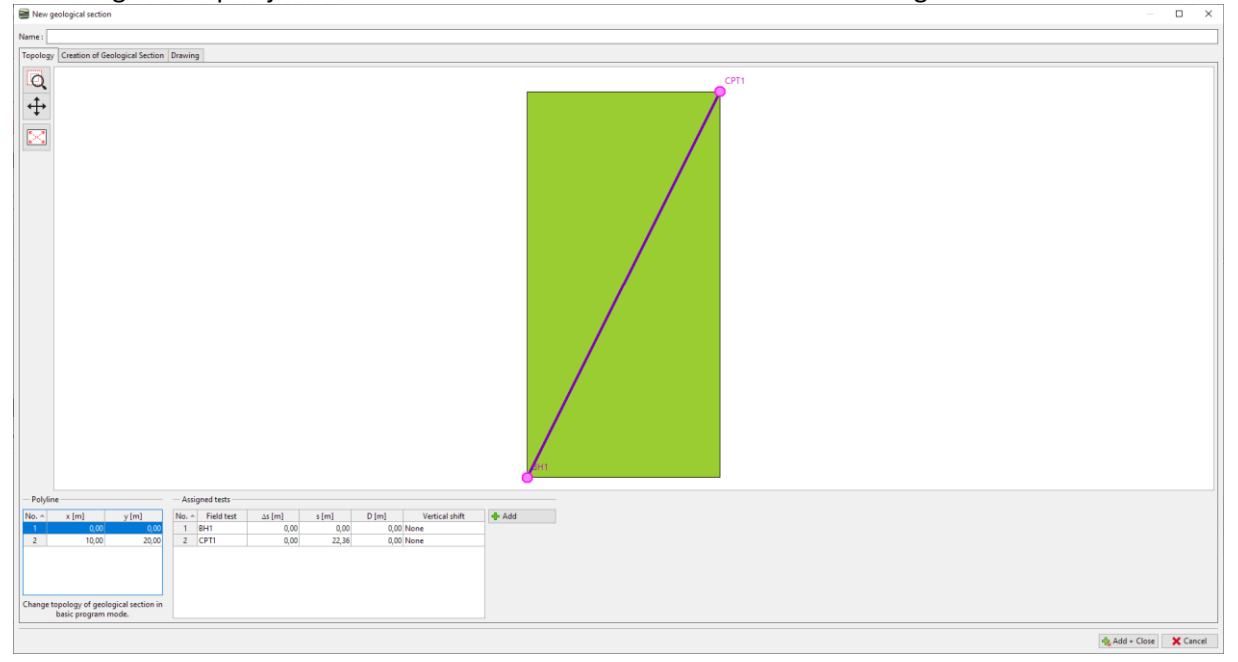

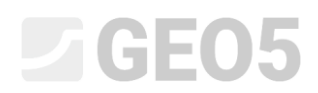

Vidimo odabrana terenska ispitivanja. Profili tla su prikazani u osi ispitivanja, ali još nisu izrađeni.

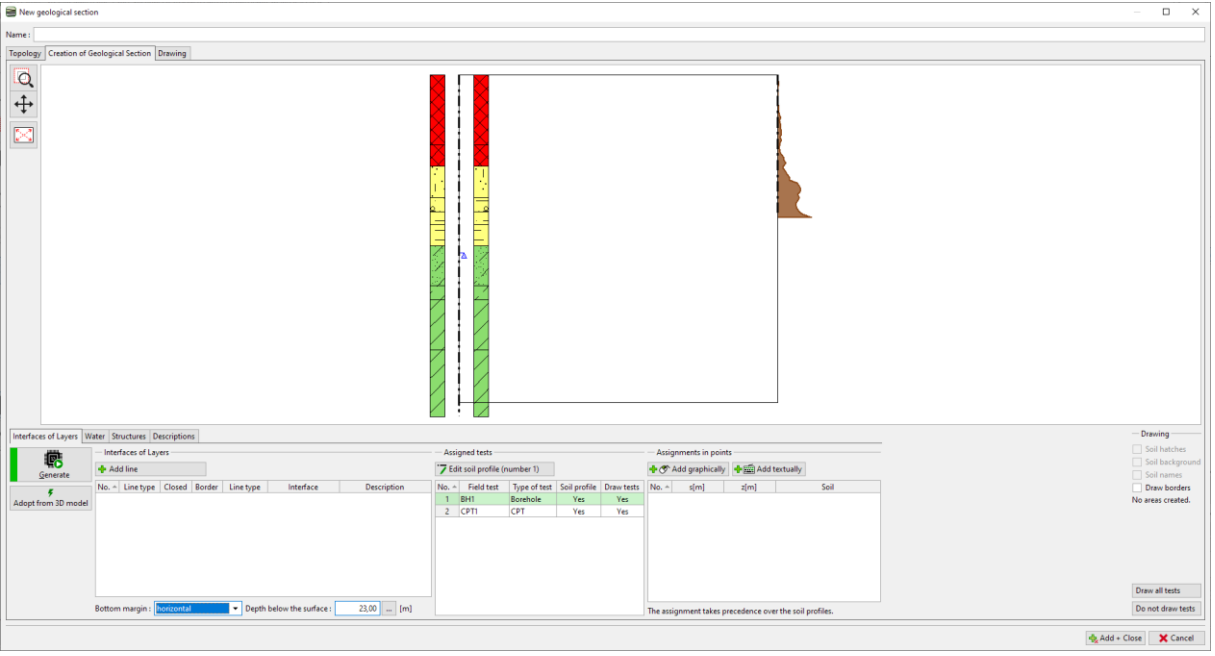

#### Unijet ćemo našu ideju u geološki presjek.

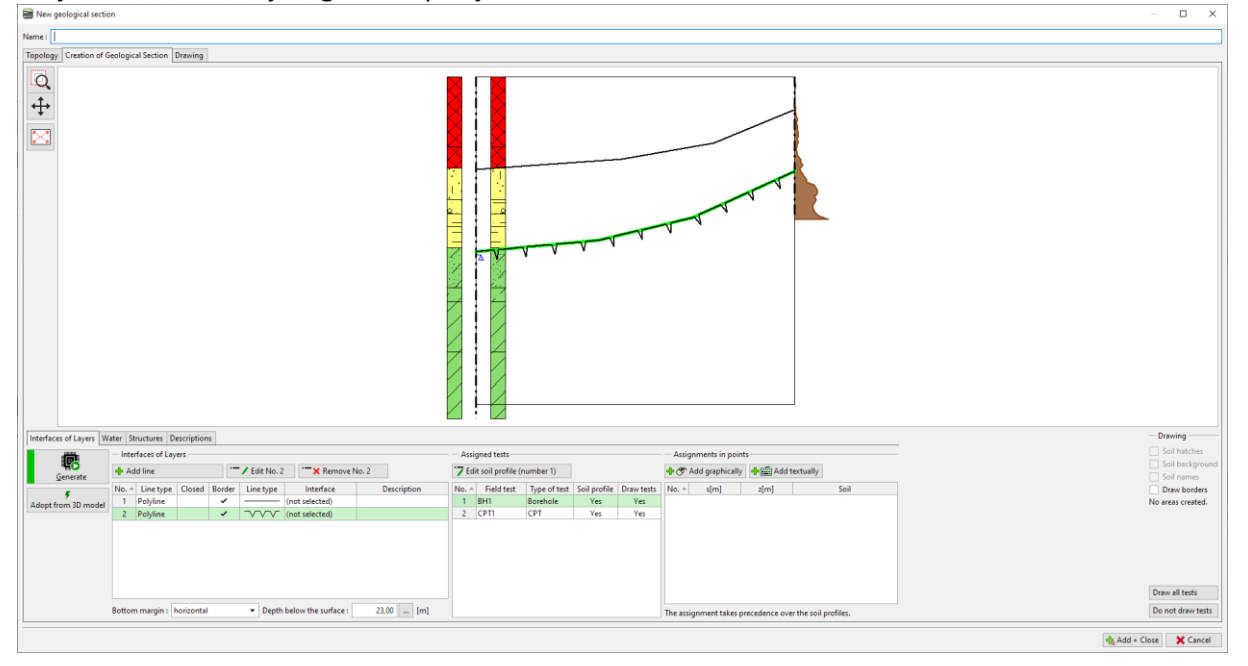

Unijet ćemo točke zadatke u područje i dodijeliti tla i odgovarajuće geotehničke vrste. Ako vrsta već nije izrađena, možemo to učiniti sada.

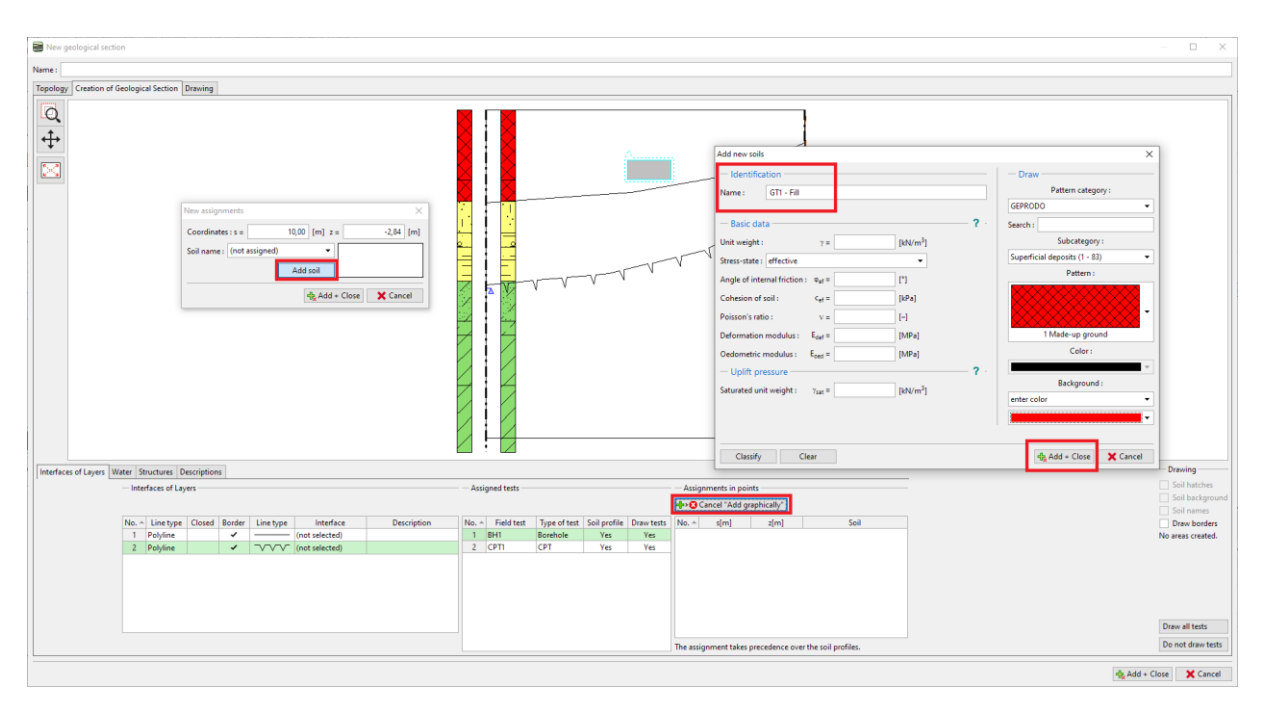

Koristeći tipku "Generate" generiramo područje nasipa.

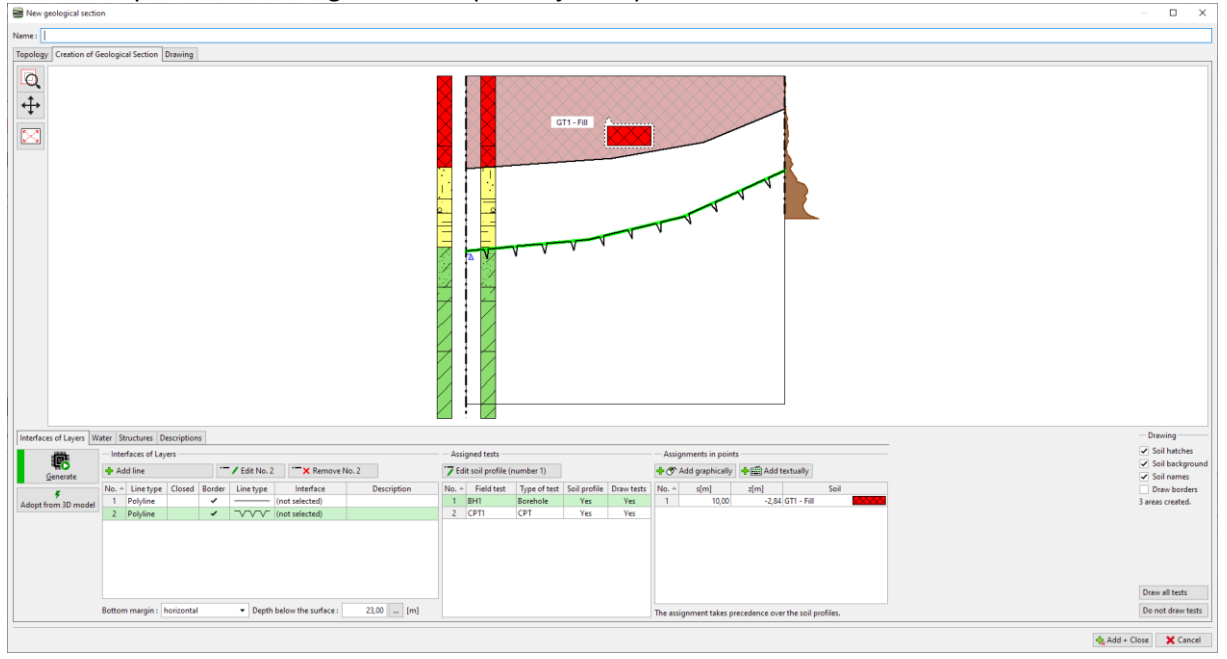

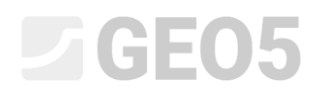

Na isti način dodjeljujemo tla na druga područja.

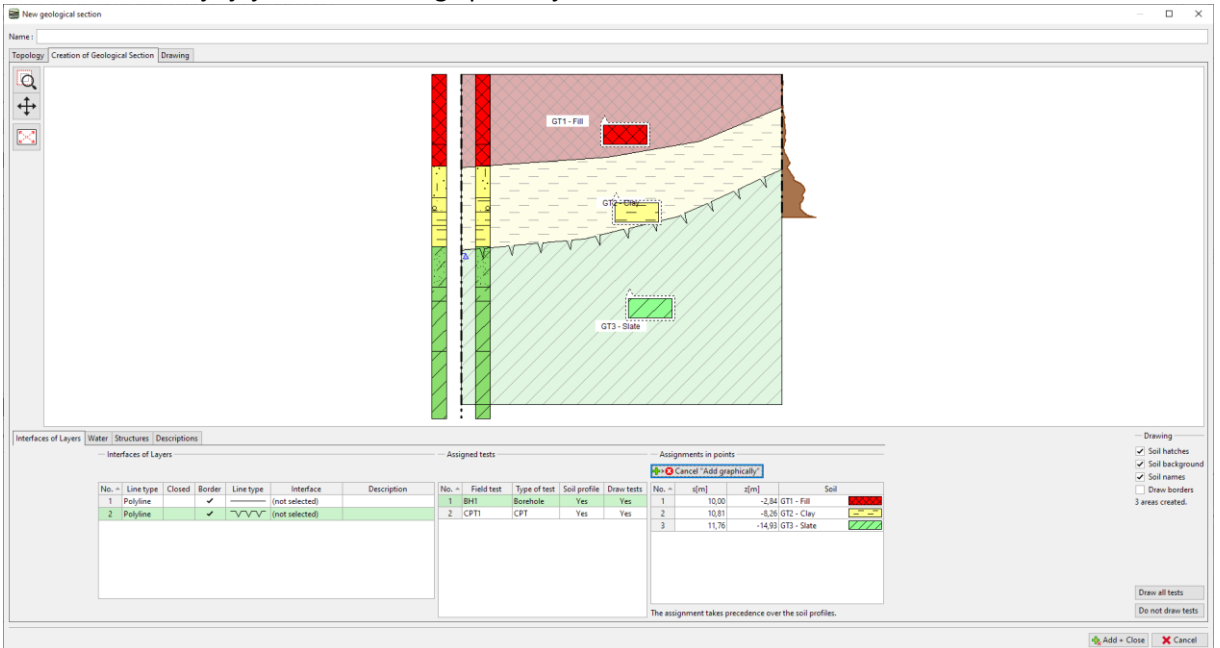

Otvorit ćemo profil tla (bušotina BH1) i urediti ga. Možemo vidjeti dijaloški prozor za unos profila tla.

| Edit soil profile                                                    |                                                                                                    |                                                                            | ×              |
|----------------------------------------------------------------------|----------------------------------------------------------------------------------------------------|----------------------------------------------------------------------------|----------------|
| - Identification                                                     |                                                                                                    | - Parameters                                                               |                |
| Name : BH1                                                           |                                                                                                    | GWT depth : h <sub>GWT</sub> = 12,50 [m]                                   |                |
| Coordinate : x = 0,00 [m] y = 0,00 [m]                               |                                                                                                    | <ul> <li>Soil profile is active for geological model generation</li> </ul> |                |
| z = 0,00 [m]                                                         |                                                                                                    |                                                                            |                |
| Depth of the 1st point from original terrain : d; = 0,00 [m]         |                                                                                                    |                                                                            |                |
| - View field test<br><u>v</u> GWT bored : GWT <sub>0</sub> = 15,80 m | Copy profile                                                                                                    | Layers of soil profile     No Thickness [m] Depth [m] Soil name            | + Add          |
| GWT Iteady: GWT, = 12,50 m                                           | 200     toom Held test       400     toom Held test       400     toom Held test |                                                                            | * (to the end) |
| 🖶 Print log 🔹 copy soil profile into clipboard                       |                                                                                                    |                                                                            | ✓ OK 🗙 Cancel  |

Koristeći tipku "Adopt profile from geol. section" svi podaci iz geološkog presjeka se prenose u profil tla.

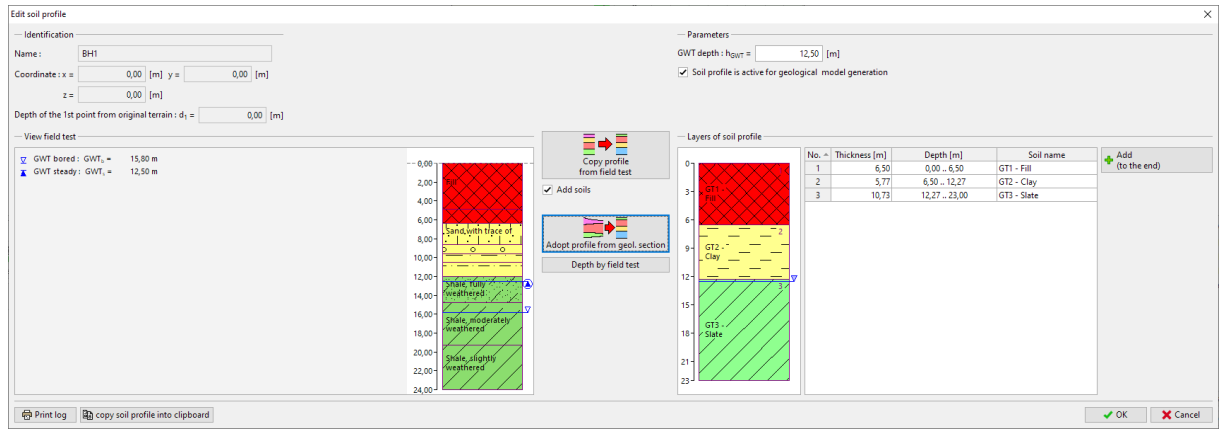

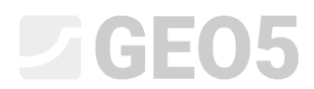

#### Dodijelit ćemo individualne slojeve u odgovarajuće geotehničke vrste - tla.

| Edit soil profile                                            |                           |                                                                            | ×                       |
|--------------------------------------------------------------|---------------------------|----------------------------------------------------------------------------|-------------------------|
| - Identification                                             |                           | - Parameters                                                               |                         |
| Name : BH1                                                   |                           | GWT depth : h <sub>GWT</sub> = 12,50 [m]                                   |                         |
| Coordinate : x = 0,00 [m] y = 0,00 [m]                       |                           | <ul> <li>Soil profile is active for geological model generation</li> </ul> |                         |
| z = 0,00 [m]                                                 |                           |                                                                            |                         |
| Depth of the 1st point from original terrain : d1 = 0,00 [m] |                           |                                                                            |                         |
| - View field test                                            |                           | - Layers of soil profile                                                   |                         |
| <u>y</u> GWT bored : GWT <sub>b</sub> = 15,80 m              | Copy profile              | No Thickness [m] Depth [m]                                                 | Soil name               |
| GWT steady: GWT, = 12,50 m                                   | from field test           | 1 6,50 0,006,50                                                            | GT1 - Fill (to the end) |
|                                                              | 2,00 Add soils            | 2 5,// 6,5012,2/                                                           | G12 - Clay              |
|                                                              | 4,00-                     | Fill 3 10,73 12,27 23,00                                                   | 015 - Slate             |
|                                                              | 6,00- Depth by field test | 6-                                                                         |                         |
|                                                              | Sand with trace of        | 2                                                                          |                         |
|                                                              |                           | 9- GT2-                                                                    |                         |
|                                                              |                           |                                                                            |                         |
|                                                              | 12,00- Shale, fully       |                                                                            |                         |
|                                                              | 14,00- Weathered          |                                                                            |                         |
|                                                              | 16,00-                    | 15-                                                                        |                         |
|                                                              | 18 00 weathered           | 18 gT3-                                                                    |                         |
|                                                              |                           | 10- 7 Slate                                                                |                         |
|                                                              | 20,00 - Shale, slightly   | 21-                                                                        |                         |
|                                                              | 22,00- weathered          |                                                                            |                         |
|                                                              | 24,00                     | 233                                                                        |                         |
|                                                              |                           |                                                                            |                         |
| 🖶 Print log 📓 copy soil profile into clipboard               |                           |                                                                            | OK + 🖖 🖌 OK 🗙 Cancel    |

Ponovit ćemo proces za CPT također. To se može napraviti za dubinu modela (ispod) ili samo za dubinu terenskog ispitivanja.

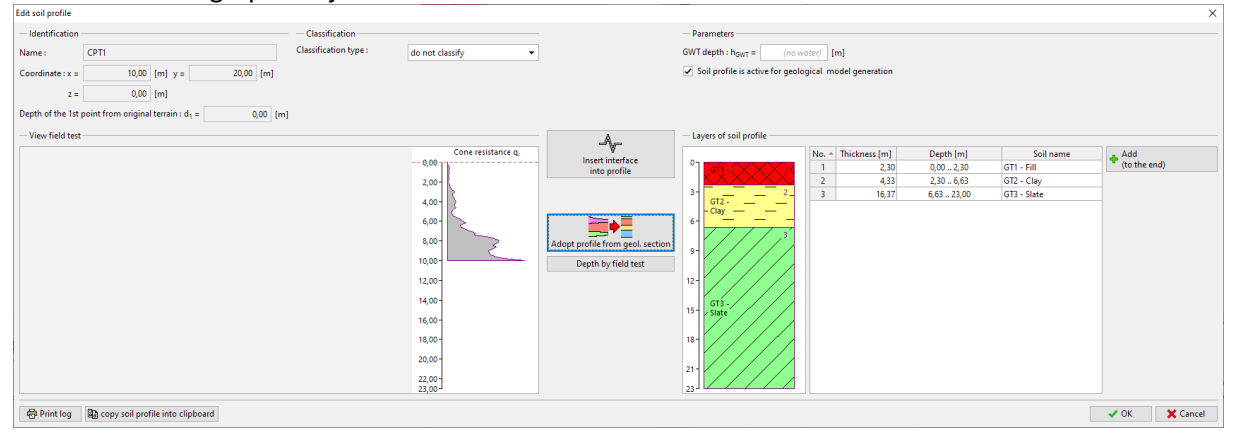

### Nakon toga se vraćamo u presjek i vidimo da su se profili tla izradili.

| New geological laction                                                                                                    | D ×                            |
|----------------------------------------------------------------------------------------------------|--------------------------------|
| Name:                                                                                                    |                                |
| Topology / Creation of Geological Section Drawing                                                                                                    |                                |
|                                                                                                    |                                |
| Interfaces of Layers Water Structures Descriptions                                                                                                    | ing                            |
| ter inference of Lyons Automatic Source of the Control of Source of the Control of the Control of the Control of the Control of the Control of the Control of the Control of the Control of the Control of the Control of the Control of the Control of the Control of the Control of the Control of the Control of the Control  | background                     |
| Conversite     Post and not                                                                                                    | names<br>w borders<br>created. |
| Bottom mangin   horizontal  Depth below the surface   22,00   (m) Dentricities precedence over the soil profiles. Dentricities and the surface   22,00   (m) Dentricities and the surface   22,00   (m) Dentricities and the surface   22,00   (m) Dentricities   22,00   (m) Dentricities   22,00 | ill tests<br>t draw tests      |

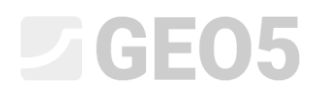

#### Rad s profilima tla

Program, odnosno odabrani predložak sadrži potokole za ispis profila tla – kao izvještaj terenskog ispitivanja i njegove interpretacije.

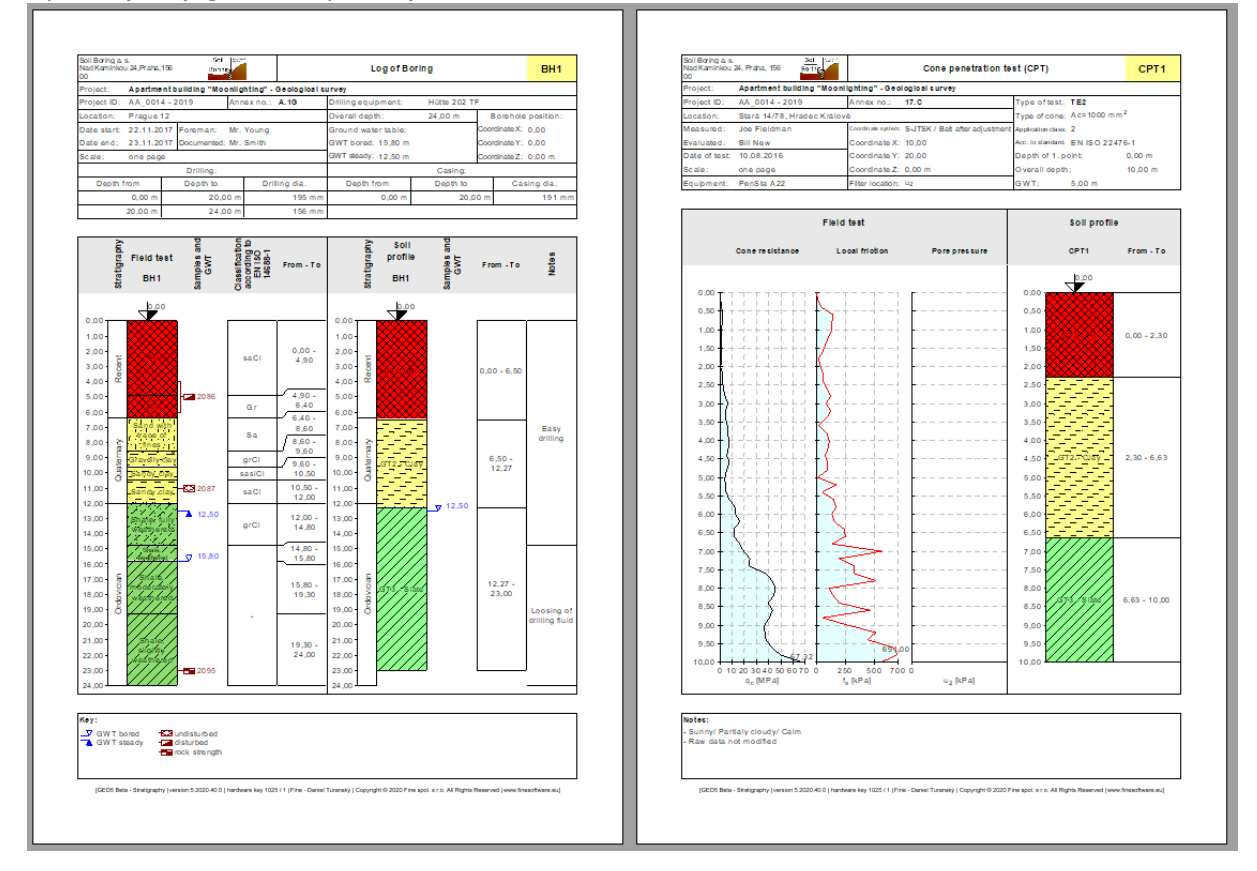

#### Nakon toga generiramo 3D model slojeva tla iz izrađenih profila tla.

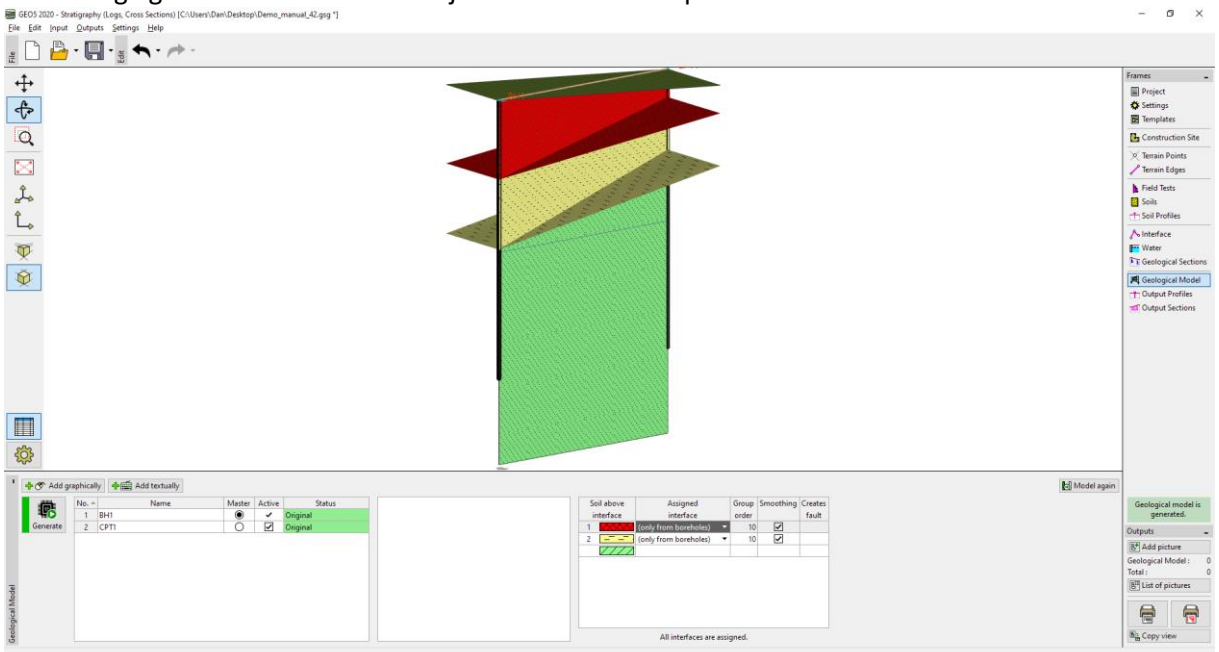